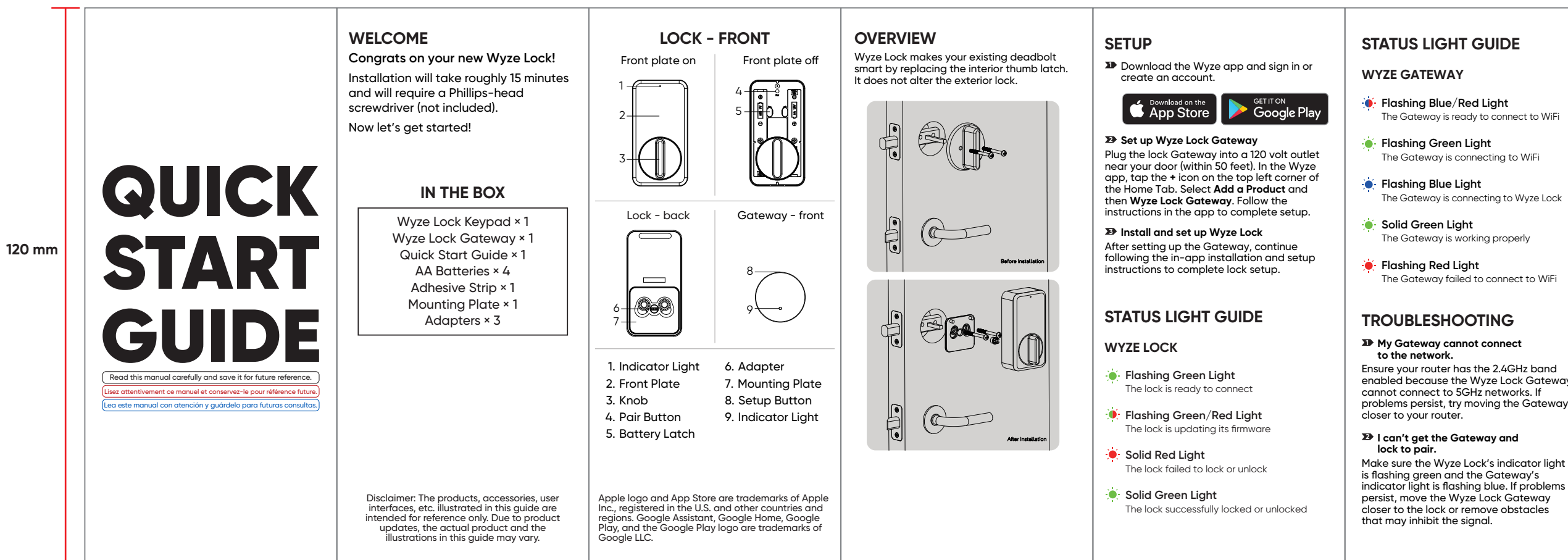

#### INSTALLATION

- Télécharger l'application Wyze Connectez-yous ou créez un compte Wyz
- App Store Google Play
- Installer la passerelle Internet de la serrure Wyze Branchez la passerelle Internet à une prise

de courant de 120 volts située près de votre porte (dans un rayon de 15 mètres). Ouvrez 'application Wyze et appuyez sur le signe « + », puis sur Add Device → Home → Wyz Lock Gateway. Suivez les instructions de oplication afin de terminer l'installatio

>> Installer et configurer la serrure Wyze Après avoir installé la passerelle Internet continuez à suivre les instructions d'installatio données par l'application afin de terminer la configuration de votre serrure Wyze.

#### **GUIDE DES VOYANTS D'ÉTAT**

#### WYZE LOCK

- Lumière verte clignotante La serrure est prête à se connecter
- Lumière verte/rouge clignotante La serrure est en train de mettre à jour son micrologiciel
- 🔘 Lumière rouge fixe La serrure a échoué à se verrouiller ou à se déverrouiller
- 🔍 Lumière verte fixe La serrure s'est verrouillée ou déverrouillée avec succès

#### **GUIDE DES VOYANTS D'ÉTAT**

#### WYZE GATEWAY

- Lumière bleue/rouae clianotante La passerelle Internet est prête à se necter au Wi-Fi
- 🔘 Lumière verte clignotante La passerelle Internet est en train de se connecter au Wi-Fi
- 🔘 Lumière bleue clignotante La passerelle Internet est en train de se connecter à la serrure Wyze
- Lumière verte fixe La passerelle Internet fonctionne correctement
- Lumière rouge clignotante La passerelle Internet a échoué à se connecter au Wi-Fi

#### DÉPANNAGE

Ma passerelle Internet n'arrive pas à se connecter au réseau

Assurez-vous que votre routeur utilise la bande 2.4 GHz, car la passerelle Internet de la serrure Wyze ne peut pas se connecter aux réseaux 5 GHz. Si le problème persiste essayez de rapprocher la passerelle de

Je ne parviens pas à jumeler la passerelle Internet et la serrure.

Assurez-vous que le vovant lumineux de la serrure Wyze clignote en vert et que celui de la passerelle cliqnote en bleu. Si le problème persiste, rapprochez la passerelle de la serrure ou enlevez les obstacles qui pourraient bloquer le signal.

#### Enlevez la serrure Wyze de la plaque de montage, puis desserrez les vis fixant cette ière à la porte. Assurez-vous que la plaque de montage est correctement alignée et que vous utilisez le bon adaptateur. Resserrez les vis de la plaque de montage (pas excessivement) et essaye de verrouiller la porte manuellement. Si le problème persiste, il est possible que votre pêne dormant soit mal aligné sur l'embrasure de la porte et nécessite quelques

Ma serrure Wyze se bloque.

#### DÉCLARATION D'EXPOSITION AUX RAYONNEMENTS **DE L'ISEDC:**

Cet appareil est conforme aux limi d'exposition de rayonnement RF ISED établies pour un environnement non contrôlé. Cet metteur ne doit pas être co-implanté ou fonctionner en conjonction avec toute autre antenne ou transmetteur. Cet équipemen doit être installé et utilisé avec une distance minimale de 20 cm entre le radiateur & votre corps. Tous changements ou modification non expressément approuvés par la partie oonsable de la conformité peut annule l'autorité de l'utilisateur à opérer l'équipement

#### AVERTISSEMENT DE L'ISEDC CONCERNANT LES NORMES RSS:

Le présent appareil est conforme aux CNR d'ISED applicables aux appareils radio exemp de licence. L'exploitation est autorisée aux deux conditions suivantes: (1) l'appareil ne doit pas produire d'interférence, et (2) l'appareil da ccepter tout interférence radioélectrique subi même si l'interférence est susceptible d'en ompromettre le fonctionnement.

#### BIENVENIDO **CERRADURA - PARTE FRONTAL** Felicidades por adquirir su nuevo Placa frontal puesta Placa frontal guitad Wyze Lock! La instalación le llevará unos 15 minutos y necesitará un desarmador de punta Phillips (no incluido). :Comencemos **INCLUIDO EN LA CAJA** Teclado Wyze Lock × 1 Puerta de enlace Wyze Lock × 1 Guía de inicio rápido × 1 Pilas AA × 4 Cinta adhesiva × 1 Placa de montaje × 1 Adaptadores × 3

prios, interfaces de usuario, etc. que se

lustran en esta auía son sólo de refere

producto real y las ilustraciones de esta guía

pueden variar.

Debido a las acti

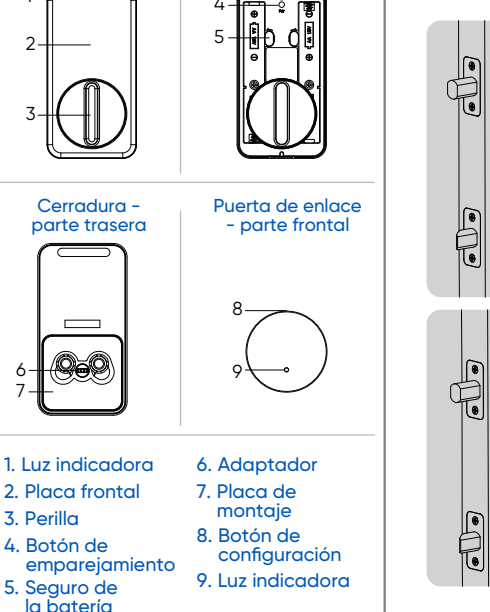

il logotipo de Apple y la App Store son marcas ciales de Apple Inc. registradas en Estados nidos y otros países y regiones. Google Assistan ogle Home, Google Play y el logotipo de Google Play son marcas comerciales de Google LLC

# Flashing Blue/Red Light

- Flashing Blue Light
- 🔶 Solid Green Light
- Flashing Red Light

he Gateway is ready to connect to WiFi

The Gateway is connecting to WiFi

The Gateway is working properly

The Gateway failed to connect to WiFi

Ensure your router has the 2.4GHz band enabled because the Wyze Lock Gateway cannot connect to 5GHz networks. If

Make sure the Wyze Lock's indicator liaht is flashing green and the Gateway's indicator light is flashing blue. If problems persist, move the Wyze Lock Gateway closer to the lock or remove obstacles

#### My Lock is getting jammed

FCC WARNING

Remove the Wyze Lock from the mounting plate and then loosen the screws attachin the mounting plate to the door. Ensure the nounting plate is properly aligned and that using the correct adapter. Retighten the mounting plate's screws (do not over tighten) and try manually locking the door. If problems persist, your deadbolt may be misaligned to the doorjamb requiring additional adjustments.

Any changes or modifications not expressly approved by the party responsible for compliance could void the user's authority to operate the equipment. This device complie with part 15 of the FCC Rules. Operation is subject to the following two conditions: (1) This device may not cause harmful interference, and (2) this device must accep any interference received, including interference that may cause undesired operation

#### FCC RADIATION EXPOSURE STATEMENT

This equipment complies with FCC radiation exposure limits set forth for an uncontrolled environment. This equipment should be installed and operated with minimum distance 20 cm between the radiator and your body. This transmitter must not be co-located or operating in conjunction with any other antenna or transmitte

#### ISED RADIATION EXPOSURE STATEMENT

This equipment complies with ISED RF radiation exposure limits set forth for an uncontrolled environment. This transmitte must not be co-located or operating in conjunction with any other antenna or transmitter. This equipment should be installed and operated with minimum distance of 20 cm between the radiator and your body. Any changes or modifications not expressly approved by the party responsible for compliance could void the user's authority to operate the equipment.

## **ISED RSS WARNING**

This device complies with ISED licence-ex empt RSS standard (s). Operation is subject to the following two conditions: (1) this device may not cause interference, and (2) this device must accept any interference including interference that may cause undesired operation of the device.

# **BIENVENUE**

- Félicitations pour votre nouvelle serrure Wyze!
- Son installation prendra environ 15 minutes et nécessitera un tournevis cruciforme (non inclus).
- Commencez dès maintenant

#### **CONTENU DE LA BOÎTE**

Clavier de serrure Wyze × 1 Passerelle Internetde serrure Wyze × 1 Guide de démarrage rapide × 1 Piles AA × 4 Bande adhésive × 1 Plaque de montage × 1 Adaptateurs × 3

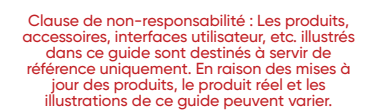

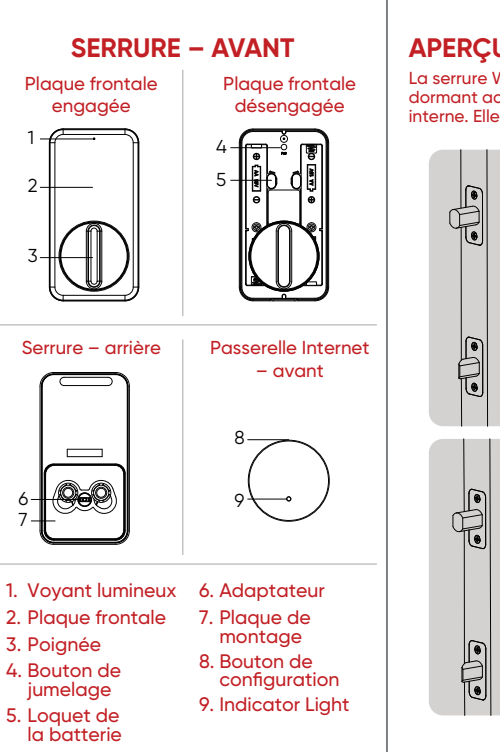

e logo d'Apple et d'App Store sont des marques d'Apple Inc. déposées aux États-Unis et dans l'autres pays et régions. Google et le logo Google ont des marques déposées de Google LLC.

## APERCU

a serrure Wyze rend intelligent votre pêne dormant actuel en remplaçant la clenche terne. Elle n'altère pas la serrure externe

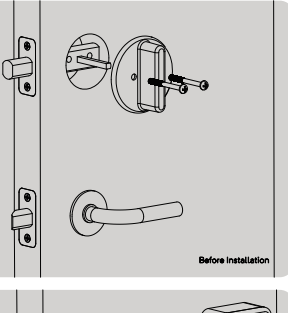

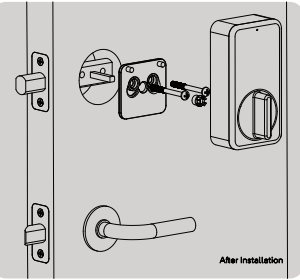

# DESCRIPCIÓN

en una cerradura inteliaente, al sustituir el

(5

seguro interior. No altera la cerradura exterio

#### CONFIGURACIÓN Wyze Lock convierte la cerradura tradiciona

Descargue la aplicación Wyze e inicie sesión o cree una cuenta Wyze

#### C App Store Google Play

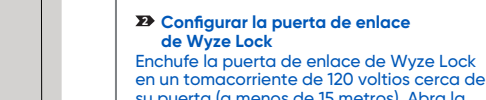

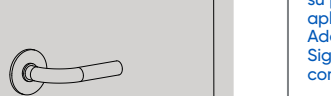

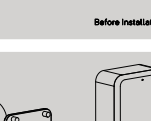

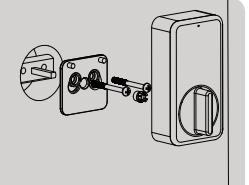

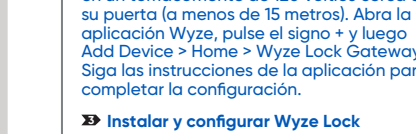

Después de configurar la puerta de enlace, continúe siguiendo las instrucciones de nstalación y configuración de la aplicació para completar la configuración de Wyze Lock

# GUÍA DE LUCES DE ESTADO

## WYZE LOCK

- Luz verde intermitente La cerradura está lista para conectarse
- Luz verde/roja intermitente La cerradura está actualizando su firmware 🌔 Luz roja fijo
- La cerradura no se pudo bloquea o desbloauear
- 🖲 Luz verde fija oqueó o desbloqueó correctamente

# **GUÍA DE LUCES DE ESTADO**

#### WYZE GATEWAY

- Luz azul/roja intermitente La puerta de enlace está preparada para conectarse a la red wifi
- Luz verde intermitente La puerta de enlace se está conectando
- a la red wifi Luz azul intermitente La puerta de enlace se está conectando
- Wyze Lock Luz verde fiid La puerta de enlace está funcionando
- correctamente Luz roja intermitente
- conectar a la red wifi

#### No puedo emparejar la puerta de enlace y la cerradura. Asegúrese de que la luz indicadora de Wyze Lock parpadea en verde y la luz indicadora de la puerta de enlace parpadea en azul. Si los problemas

Mi Wyze Lock se traba Quite el Wyze Lock de la placa de montaie y luego afloje los tornillos que sujetan la place de montaje a la puerta. Asegúrese de que la placa de montaje está bien alineada y que utiliza el adaptador correcto. Vuelva a apretar los tornillos de la placa de montaj o los apriete demasiado) e intente bloquea la puerta manualmente. Si los problemas persisten, es posible que la cerradura esté mal alineada con el marco de la puerta y aue sea necesario realizar ajustes adicionales.

## **ADVERTENCIA DE LA FCC:**

expresamente aprobado por la parte responsa del cumplimiento podría anular la autoridad de usuario para utilizar este equipo. Este equipo ha sido probado y se ha comprobado que cumpl con los límites de un dispositivo digital de clase E de acuerdo con la parte 15 de las normas de la FCC. Estos límites están diseñados para proporcionar una protección razonable contra la interferencias perjudiciales en una instalación residencial. Este equipo genera, utiliza y puede radiar energía de radiofrecuencia y, si no se instala v utiliza de acuerdo con las instruccione puede causar interferencias perjudiciales en la comunicaciones por radio

#### **DECLARACIÓN DE EXPOSICIÓN A LA RADIACIÓN DE LA FCC:**

Este equipo cumple con los límites de exp a la radiación de la FCC establecidos para un entorno no controlado. Este transmisor no debe estar ubicado ni funcionar junto con ninguna otra antena o transmisor.

## WARRANTY

Your Wyze product is covered by a one-year limited warranty. You can view the limited warranty terms at https://wyze.com/return-warranty-policy or request a copy by contacting Wyze at +1 (206) 339-9646.

#### GARANTIE

Votre produit Wyze est couvert par une rantie limitée d'un an. Vous pouvez consulte s conditions de la garantie limitée sur ttps://wyze.com/return-warranty-policy u en demander une copie en contactant Wyze au +1 (206) 339-9646.

#### GARANTÍA

producto Wyze está cubierto por una garantíc itada de un año. Puede consultar los términos de la garantía limitada en os://wyze.com/return-warranty-policy o solicitar una copia poniéndose en contacto cor Wyze en el teléfono +1 (206) 339-9646

demarks of Wyze Labs, Inc Wyze et Wyze Lock sont des marques déposées de Wyze Labs, Inc. Wyze y Wyze Lock son marca merciales de Wyze Labs, Ind

#### **NEED HELP? BESOIN D'AIDE** >NECESITA AYUDA?

Contact our Support Team https://wyze.com/support Contactez notre service d'assistance: Comuníquese con nuestro equipo de soporte técnico: Join the Community https://wyze.com/community ejoignez la communauté: Únase a la comunidad:

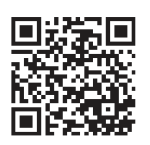

Scan the QR code to learn more Scannez le code QR pour en savoir plus Para saber más, escanee el código QR

Wyze Labs, Inc | www.wyze.com Built in partnership with Lockin Créé en partenariat avec Lockin Fabricado en colaboración con Lockin

# Wyze and Wyze Lock are

# La puerta de enlace no se pudo

SOLUCIÓN DE PROBLEMAS

#### >> Mi puerta de enlace no puede conectarse a la red.

Aseaúrese de aue su router tiene activada la banda de 2.4 GHz, ya que la puerta de enlace de Wyze Lock no puede conectarse o redes de 5 GHz. Si los problemas persisten,

# ntente acercar la puerta de enlace al route

sten, acerque la puerta de enlace de Wyze Lock a la cerradura o auite los obstáculos que puedan inhibir la señal